操作手册

2015/7/15

# 目錄

| 1. |    | 程式   | 安裝 |                      |
|----|----|------|----|----------------------|
|    | 1. | 1.   | 系統 | 需求2                  |
|    | 1. | 2.   | 系統 | 安裝2                  |
|    |    | 1.2. | 1. | Windows 8 安裝流程       |
|    |    | 1.2. | 2. | Windows 7 安裝流程6      |
|    |    | 1.2. | 3. | Windows XP SP3 安裝流程9 |
| 2. |    | 程式   | 操作 |                      |
|    | 2. | 1.   | 登入 | 系統12                 |
|    | 2. | 2.   | 作業 | 流程12                 |
|    | 2. | 3.   | 公告 | 事項13                 |
|    | 3. | 3.   | 申請 | 作業14                 |
|    |    | 2.4. | 1. | 申請補卡14               |
|    |    | 2.4. | 2. | 新生製卡15               |
|    |    | 2.4. | 3. | 列印作業16               |
|    |    | 2.4. | 4. | 特別說明16               |
|    | 2. | 5.   | 傳送 | 作業17                 |
|    | 2. | 6.   | 開卡 | 作業18                 |
|    | 2. | 7.   | 統計 | 作業19                 |
|    | 2. | 8.   | 維護 | 作業                   |
| 3. |    | 其他   | 資訊 |                      |
|    | 3. | 1.   | 學校 | 基本資料                 |
|    | 3. | 2.   | 校徽 | 規格22                 |
|    | 3. | 3.   | 相片 | 規格23                 |

# 1. 程式安裝

# 1.1. 系統需求

- 1. 作業系統: Windows XP Service Pack 3 或更新版本的作業系統。
- 2. 必要元件:作業系統中必須先裝有.NET Framework 4 Client Profile。
- 瀏覽器:必須為 ( Microsoft Internet Explorer 6.0 SP1 或更新版本的瀏覽器。
- 4. 網路連線:電腦必須能連上網路,並開放連接埠 80 和連接埠 443。
- 5. 螢幕解析度:解析度應為1024x768 以上。

### 1.2. 系統安裝

系統安裝連結: http://printcard.tp.edu.tw/TaipeiSchool/TPESchoolSupport/

#### 1.2.1. Windows 8 安裝流程

#### 1. 請以 🙋 Microsoft Internet Explorer 瀏覽器打開安裝連結:

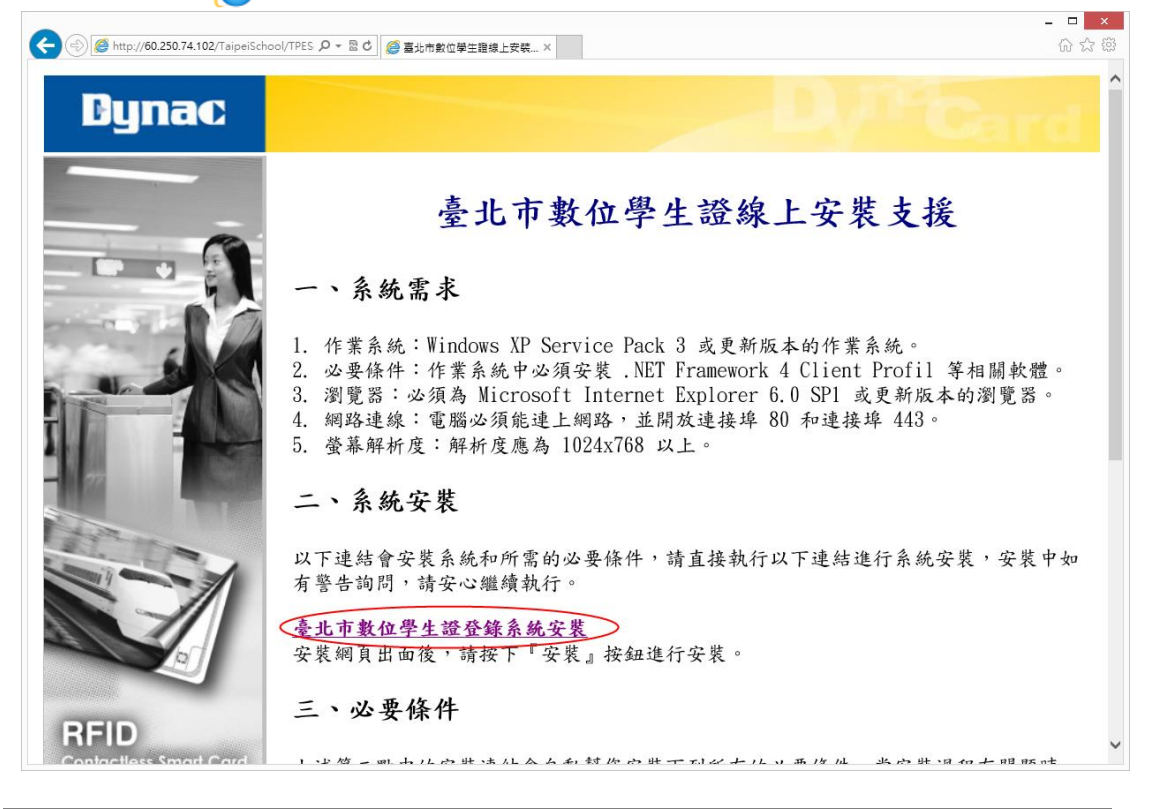

2. 請於安裝頁按下【安裝】按鈕,出現詢問視窗後再按下【執行】按鈕:

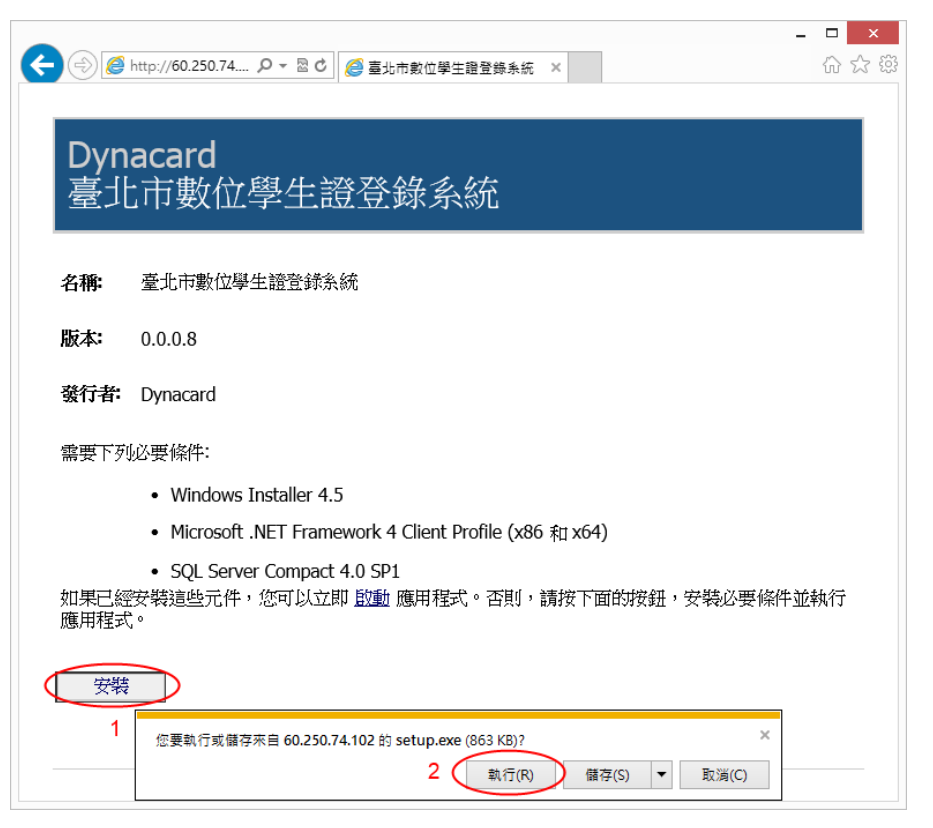

3. 當有警告訊息出現時請點選【其他資訊】選項:

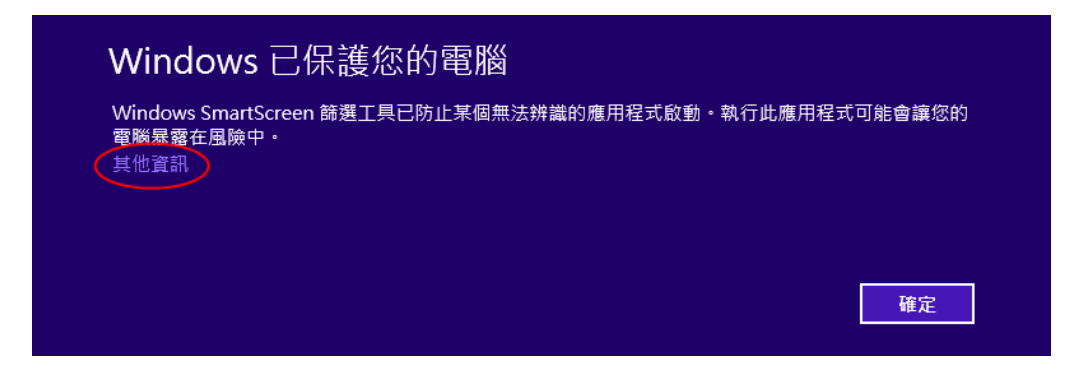

4. 請於警告詢問視窗中按下【仍要執行】按鈕:

| Wind             | ows已保護                    | 您的電腦       |          |            |      |
|------------------|---------------------------|------------|----------|------------|------|
| Windows<br>電腦暴露在 | SmartScreen 篩選工!<br>E風險中。 | 具已防止某個無法辨; | 識的應用程式啟動 | ・執行此應用程式可能 | 能會讓您 |
| 發行者:<br>應用程式:    | 發行者不明<br>setup.exe        |            |          |            |      |
|                  |                           |            |          | 仍要執行       | 不要執行 |

 當您的電腦未裝過以下必要元件時才會出現以下安裝畫面,請依安裝程 式的提示進行必要元件的安裝,進行時會需要系統管理員的權限:

| 1. C                      | StudentDataInputLoader 安裝                                                              | × |
|---------------------------|----------------------------------------------------------------------------------------|---|
| 針對下列元件:                   |                                                                                        |   |
| SQL Server C              | Compact 4.0 SP1                                                                        |   |
|                           |                                                                                        |   |
| 諸仔細閱讀下面                   | 的授權合約,並請按 PAGE DOWN,以便讀完整份合約。                                                          |   |
|                           |                                                                                        | _ |
| MICROSOFT                 | SOFTWARE LICENSE TERMS                                                                 | ^ |
| MICROSOFT (<br>(SP1)      | SQL SERVER COMPACT 4.0 SERVICE PACK 1                                                  |   |
| 本授權條款係<br>貴用戶所居<br>授權條款。這 | 一份由 貴用戶與 Microsoft 公司 (或其關係企業,視<br>住的地點而定) 之間所成立之協議。請仔細閱讀這些<br>些授權條款適用於上述「軟體」,包括 貴用戶所收 | ¥ |
|                           | 即的使用者授權合約                                                                              |   |
| 您是否接受上述                   | 這授權合約的條款?                                                                              |   |
| 如果選擇 [不接3<br>續安裝。         | 受],安裝程式就會結束。您必須接受這個授權合約之後才就                                                            | 繼 |
| $\langle$                 | 接受(A) 不接受(D)                                                                           |   |

6. 請按下【安裝】按鈕進行登錄系統的安裝:

| 應用程式安裝 - 安全性警告                                                         | ×                                                                                                    |
|------------------------------------------------------------------------|----------------------------------------------------------------------------------------------------|
| 無法驗證發行者。<br>您確定要安裝這個應用程式嗎?                                             | Provide the second second s |
| 名稱:<br>臺北市數位學生證登錄系統<br>從 (停留在下面的字串上即可查看完整網域):<br>60.250.74.102<br>發行者: |                                                                                                    |
| 未知的發行者                                                                 | Ē安裝(D)                                                                                                    |
| 發 雖然這些來自網際網路的應用程式可能很有用,但是它們也可能對您的系統造成傷害。<br>任其來源,則請勿安裝此軟體。 <u>詳細資訊</u> | 如果您不信                                                                                                    |

7. 當有警告訊息出現時請點選【其他資訊】選項:

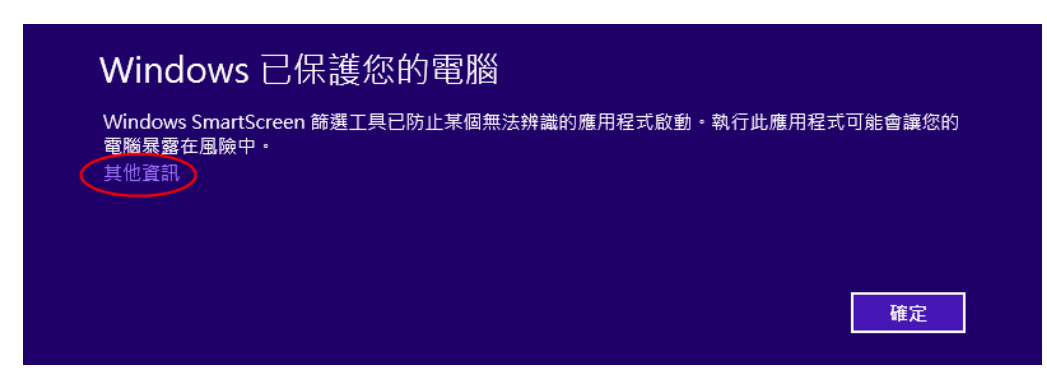

8. 請於警告詢問視窗中按下【仍要執行】按鈕:

| Window                 | s 已保護您的電腦                                        |
|------------------------|--------------------------------------------------|
| Windows Sma<br>電腦暴露在風險 | tScreen 篩選工具已防止某個無法辨識的應用程式啟動。執行此應用程式可能會讓您的<br>中。 |
| 發行者: 發行                | 皆不明                                              |
| 應用程式: Stud             | entDataInputLoader.exe                           |

#### 1.2.2. Windows7安裝流程

1. 請以 🙋 Microsoft Internet Explorer 瀏覽器打開安裝連結:

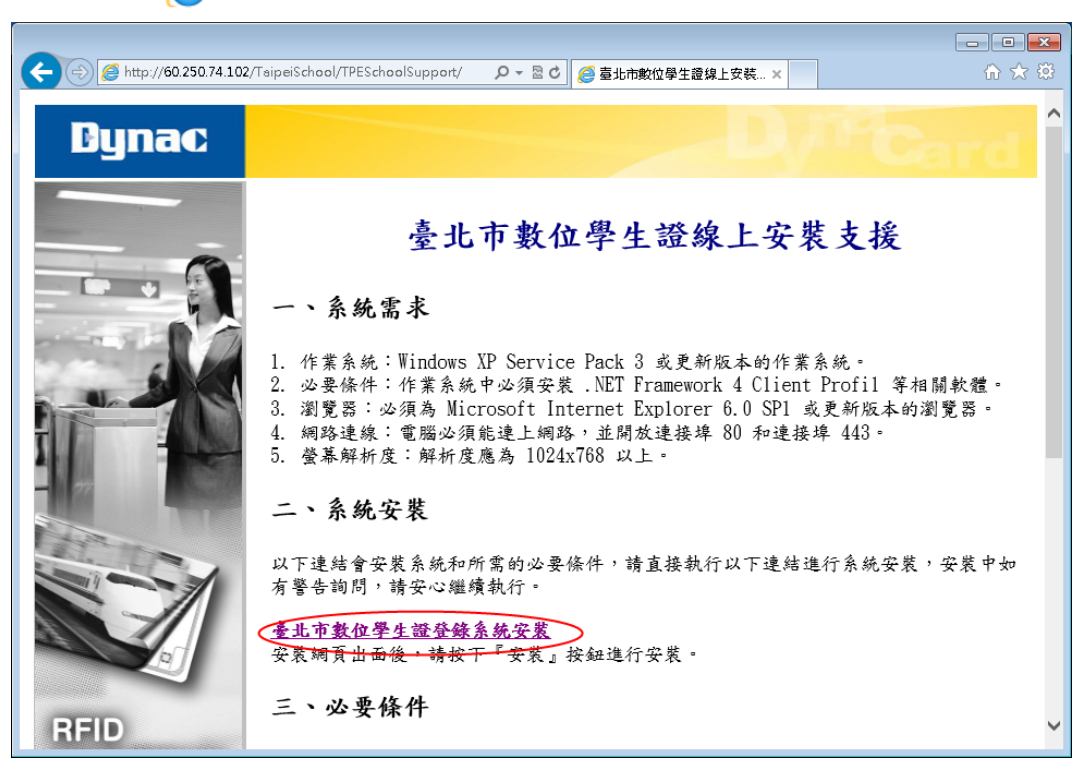

2. 請於安裝頁按下【安裝】按鈕,出現詢問視窗後再按下【執行】按鈕:

| Dyn<br>臺北    | acard<br>比市數位學生證登錄系統                                                                                          |
|--------------|----------------------------------------------------------------------------------------------------|
| 名稱:          | 臺北市數位學生證登錄系統                                                                                                  |
| 版本:          | 0.0.0.7                                                                                                    |
| 發行者:         | Dynacard                                                                                                    |
| 需要下列         | 业必要條件:                                                                                                    |
|              | Windows Installer 4.5                                                                                         |
|              | • Microsoft .NET Framework 4 Client Profile (x86 和 x64)                                                       |
| 如果已終<br>應用程式 | • SQL Server Compact 4.0 SP1<br><del>安裝這些元件,您可以立即 <u>啟動</u> 應用程式。否則,請按下面的按鈕,安裝必要條件並執行<br/><sup>式。</sup></del> |
| 安裝           | 您要執行或儲存來自 60.250.74.102 的 setup.exe (863 KB)? ×<br>2 執行(R) 儲存(S) ▼ 取満(C)                                      |

3. 當有警告訊息出現時請按下【動作】按鈕:

| - □<br>- □<br>- □<br>- □<br>- □<br>- □<br>- □<br>- □                                                                                                    | . <mark>×</mark><br>₹ \$ |
|----------------------------------------------------------------------------------------------------|--------------------------|
| Dynacard<br>臺北市數位學生證登錄系統                                                                                                    |                          |
| <b>名稱:</b> 臺北市數位學生證登錄系統                                                                                                    |                          |
| 版本: 0.0.0.7                                                                                                    |                          |
| 發行者: Dynacard                                                                                                    |                          |
| 需要下列必要條件:<br>• Windows Installer 4.5<br>• Microsoft .NET Framework 4 Client Profile (x86 和 x64)<br>• SQL Server Compact 4.0 SP1<br>如果已經安裝這些元件,您可以立即 <u>散動</u> 應用程式。否則,請按下面的按鈕,安裝必要條件並執行<br>應用程式。 |                          |
| 安裝         setup.exe 不常被下載,而且可能會危害您的電腦。         ×           副除(D)         動作(A)         檢視下載(V)                                                                                                  |                          |

4. 請於警告詢問視窗中按下【仍要執行】按鈕:

| SmartScreen 篩選工具 - Windows Internet Explorer         |
|------------------------------------------------------|
| 😧 此程式可能會危害您的電腦                                       |
| 發行者: 不明<br>名稱: setup.exe                             |
| SmartScreen 篩選工具回報此程式不是常用下載項目,而且並未經其作者<br>簽署。        |
| 如果您在無預警的情況下收到包含這個程式的訊息、連結或附件,它有可<br>能是個詐欺行為。建議您將它刪除。 |
| → 不執行此程式<br>(建議選項)                                   |
| → 刪除程式                                               |
| → 仍要執行                                               |
| <u>什麼是 SmartScreen 篩選工具?</u>                         |

 當您的電腦未裝過以下必要元件時才會出現以下安裝畫面,請依安裝程式 的提示進行必要元件的安裝,進行時會需要系統管理員的權限:

| 😵 StudentDataInputLoader 安装 🛛 💌                               | 😵 StudentDataInputLoader 安裝                                                                             |
|---------------------------------------------------------------|----------------------------------------------------------------------------------------------------|
| 針對下列元件:                                                       |                                                                                                    |
| Microsoft .NET Framework 4 Client Profile (x86 和 x64)         | SQL Server Compact 4.0 SP1                                                                              |
| 諸仔細閱讀下面的授權合約,並請按 PAGE DOWN,以便讀完整份合約。                          | 請仔細閱讀下面的授權合約,並請按 PAGE DOWN,以便讀完整份合約。                                                                    |
| MICROSOFT 軟體增補授權條款                                            | MICROSOFT SOFTWARE LICENSE TERMS                                                                        |
| MICROSOFT WINDOWS 作業系 <b>统的</b> MICROSOFT .NET<br>FRAMEWORK 4 | MICROSOFT SQL SERVER COMPACT 4.0 SERVICE PACK 1<br>(SP1)                                                |
| MICROSOFT WINDOWS 作業系統的 MICROSOFT .NET<br>FRAMEWORK 4 用戶端設定檔  | 本授權條款係一份由 費用戶與 Microsoft 公司 (或其關係企業,視<br>費用戶所居住的地點而定) 之間所成立之協議。請仔細閱讀這些<br>授權條款。這些授權條款適用於上述「軟體」,包括 費用戶所收 |
| <b>酿</b> 檢視要列印的使用者授權合約                                        | <b>ì</b> 檢視要列印的使用者授權合約                                                                                  |
| 您是否接受上述授權合約的條款?                                               | 您是否接受上述授權合約的條款?                                                                                         |
| 如果選擇 [不接受],安裝程式就會結束。您必須接受這個授權合約之後才能繼<br>續安裝。                  | 如果選擇 [不接受],安裝程式就會結束。您必須接受這個授權合約之後才能繼<br>續安裝。                                                            |
| 接受(A) 不接受(D)                                                  | 接受(A) 不接受(D)                                                                                            |

6. 請按下【安裝】按鈕進行登錄系統的安裝:

| 應用程式安装 - 安全性警告                                                                | 23      |
|-------------------------------------------------------------------------------|---------|
| 無法驗證發行者 •<br>您確定要安裝這個應用程式嗎?                                                   | Ì       |
| <b>名稱:</b><br>臺北市數位學生證登錄系統<br>從 (停留在下面的字串上即可查看完整網域) <b>:</b><br>60.250.74.102 |         |
| 發行者:<br>未知的發行者                                                                |         |
| 安裝(1)                                                                         | 不要安装(D) |
| 雖然這些來自網際網路的應用程式可能很有用,但是它們也可能對您的系統造成傷害<br>任其來源,則請勿安裝此軟體。 <u>詳細資訊</u>           | 。如果您不信  |

#### 1.2.3. Windows XP SP3 安裝流程

1. 請以 🙋 Microsoft Internet Explorer 瀏覽器打開安裝連結:

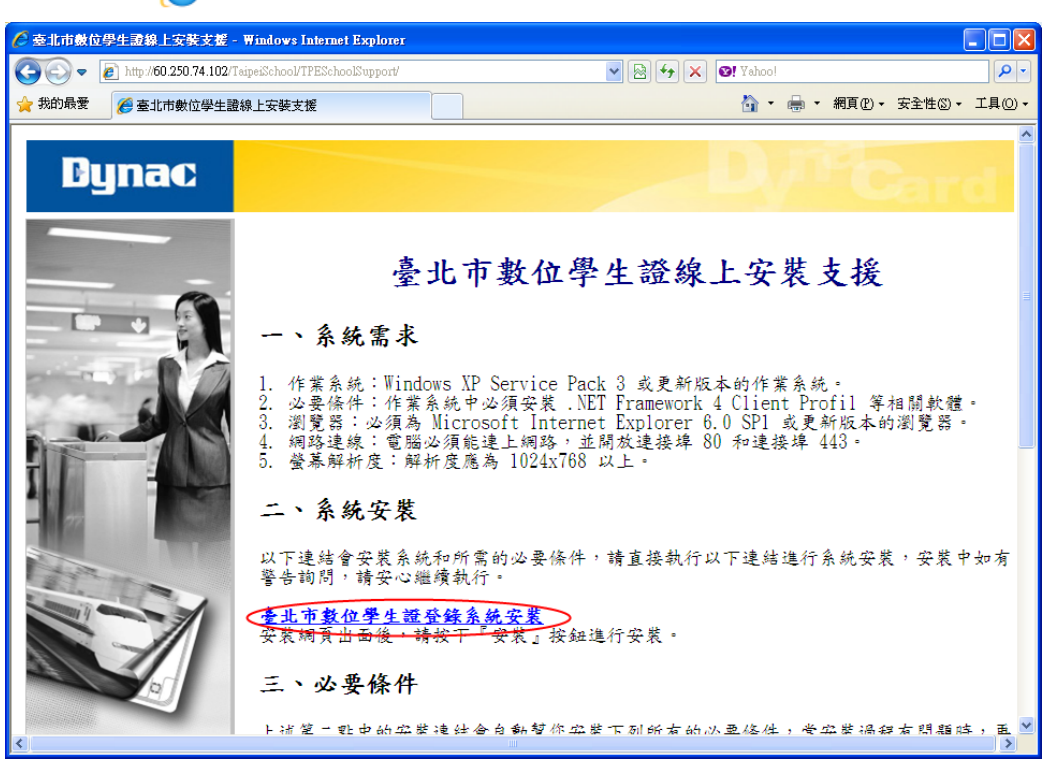

2. 請於安裝網頁按下【安裝】按鈕:

| 🖉 臺北市數位學生證登錄系統 - Windows Internet Explorer                              |            |
|-------------------------------------------------------------------------|------------|
| 🚱 🕤 🔻 🙋 http://60.250.74.102/Taipei 💌 🔯 🗲 🗙 😢 Yahoo!                    | <b>P</b> - |
| 🖕 我的最愛 🌈 臺北市數位學生證登錄系統 🚺 🔹 🖶 🔹 網頁 🕐 - 安全性 🚳 🗸                            | 工具(_) →    |
|                                                                         | ~          |
| Dynacard<br>臺北市數位學生證登錄系統                                                |            |
| <b>名稱:</b> 臺北市數位學生證登錄系統                                                 |            |
| 版本: 0.0.0.7                                                             |            |
| <b>登行者:</b> Dynacard                                                    |            |
| 需要下列必要條件:                                                               | =          |
| Windows Installer 4.5                                                   |            |
| <ul> <li>Microsoft .NET Framework 4 Client Profile (x86和x64)</li> </ul> |            |
| SQL Server Compact 4.0 SP1                                              |            |
| 如果已經安裝這些元件,您可以立即 <u>啓動</u> 應用程式。否則,請按下面的按鈕,安裝必要條件<br>並執行應用程式。           |            |
|                                                                         |            |
| Dynacard 客戶服務 :: ClickOnce 和 .NET Framework 資源                          |            |

3. 當出現安全警告視窗後按下【執行】按鈕:

| 檔案下載 - 安全性警告                                                                                                |
|----------------------------------------------------------------------------------------------------|
| 是否要執行或儲存這個檔案?                                                                                               |
| <ul> <li>名稱: setup.exe</li> <li>類型: 應用程式,863KB</li> <li>従: 60.250.74.102</li> <li>執行(R) 儲存(S) 取消</li> </ul> |
| 雖然來自網際網路的檔案可能是有用的,但是這個檔案類型<br>有可能會傷害您的電腦。如果您不信任其來源,請不要執行<br>或儲存這個軟體。 <u>有什麼樣的風險?</u>                        |

4. 當再次出現安全警告視窗後按下【執行】按鈕:

| Internet | Explorer - 安全性警告                                                   |  |  |  |  |  |  |  |  |  |  |
|----------|--------------------------------------------------------------------|--|--|--|--|--|--|--|--|--|--|
| 無法確      | 無法確認發行者,您確定要執行這個軟體?                                                |  |  |  |  |  |  |  |  |  |  |
| 名<br>發行  | 稱: setup.exe<br>者: <u><b>登行者不明</b></u>                             |  |  |  |  |  |  |  |  |  |  |
|          | 執行化                                                                |  |  |  |  |  |  |  |  |  |  |
| 8        | 這個檔案沒有有效的數位簽章可以確認其發行者。您應該只執行來自您<br>所信任發行者的軟體。 <u>如何決定哪個軟體可以執行?</u> |  |  |  |  |  |  |  |  |  |  |

 當您的電腦未裝過以下必要元件時才會出現以下安裝畫面,請依安裝程 式的提示進行必要元件的安裝:

| 😵 StudentDataInputLoader 安裝 🛛 🗙                              | StudentDataInputLoader 安装                                                                               |
|--------------------------------------------------------------|----------------------------------------------------------------------------------------------------|
| 針對下列元件:                                                      | 針對下列元件:                                                                                                 |
| Microsoft .NET Framework 4 Client Profile (x86 和 x64)        | SQL Server Compact 4.0 SP1                                                                              |
| 請仔細閱讀下面的授權合約,並請按 PAGE DOWN,以便讀完整份合約。                         | 諸仔細閱讀下面的授權合約,並諸按 PAGE DOWN,以便讀完整份合約。                                                                    |
| MICROSOFT 軟體增補授權條款                                           | MICROSOFT SOFTWARE LICENSE TERMS                                                                        |
| MICROSOFT WINDOWS 作業系统的 MICROSOFT .NET<br>FRAMEWORK 4        | MICROSOFT SQL SERVER COMPACT 4.0 SERVICE PACK 1<br>(SP1)                                                |
| MICROSOFT WINDOWS 作業系統的 MICROSOFT .NET<br>FRAMEWORK 4 用戶端設定檔 | 本授權條款係一份由 費用戶與 Microsoft 公司(或其關係企業,視<br>費用戶所居住的地點而定)之間所成立之協議。請仔細閱讀這些<br>授權條款。這些授權條款適用於上述「軟體」,包括 費用戶所收 🗸 |
| 檢視要列印的使用者授權合約                                                | <b>直</b> 檢視要列印的使用者授權合約                                                                                  |
| 您是否接受上述授權合約的條款?                                              | 您是否接受上述授權合約的條款?                                                                                         |
| 如果選擇「不接受」,安裝程式就會結束。您必須接受這個授權合約之後才能繼<br>讀安裝。                  | 如果選擇[不接受],安裝程式就會結束。您必須接受這個授權合約之後才能繼<br>積安裝。                                                             |
| 接受() 不接受()                                                   | 接受险                                                                                                    |

 請按下【安裝】按鈕進行登錄系統的安裝,過程中如有錯誤發生,請試 著再次執行步驟2.於安裝網頁按下【安裝】按鈕,即可完成安裝:

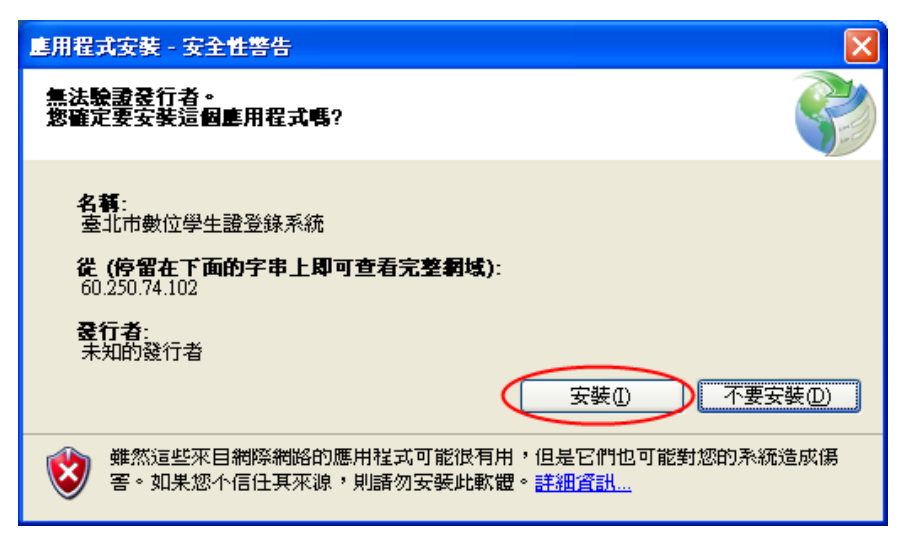

# 2. 程式操作

### 2.1. 登入系統

- 『臺北市數位學生證登錄系統』需安裝才能正常運作,所以第一次執行 程式時請先確認是否已參照上節說明安裝好程式,再執行以下操作。
- 請先確認電腦上的日期時間是否正確,因為安全性的關係當電腦的時間 與標準時間誤差超過5分鐘以上時將無法登入系統。
- 3. 請以 《 IE6 以上版本瀏覽器開啟 『學生出入校園管理系統』,並於登入後點選『補卡作業』再點選頁面中的 卡H製作 按鈕來啟動和登入程式。如要以 IE 外的其他瀏覽器操作,請參考<u>程式安裝網頁</u>中的說明安裝相關的瀏覽器外掛程式。

#### 2.2. 作業流程

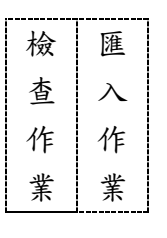

Ļ

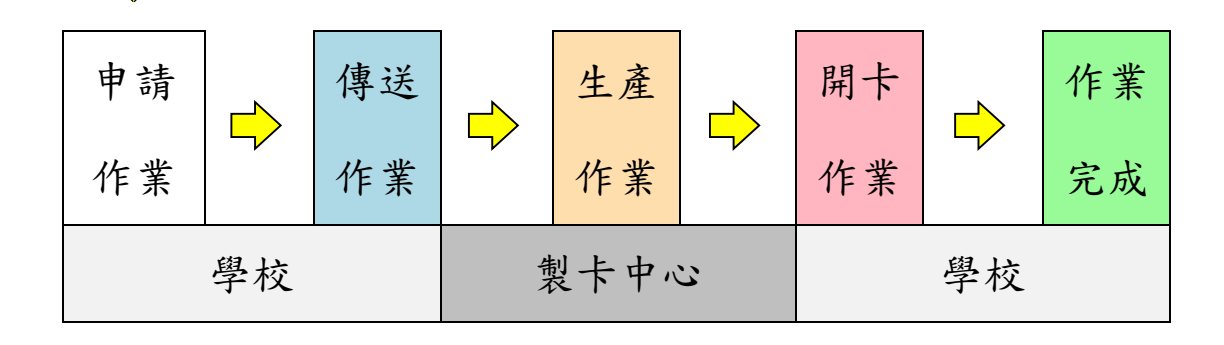

卡片製作有五個基本的作業流程狀態:

- 1. 申請作業:用於申請製卡資料的鍵入和檢查工作。
- 2. 傳送作業:用於放置要讓製卡中心取回製卡的申請資料。
- 3. 生產作業:此狀態的資料表示製卡中心已從傳送作業中取回並進行製卡中。
- 開卡作業:此狀態的資料表示卡片已製作完成,執行此作業同時進行卡片啟 用的動作。
- 6. 作業完成:此狀態的資料表示已走完整個製卡流程,未走完整個製卡流程的
   學生不能再次進行申請製卡的操作。

# 2.3. 公告事項

此頁面用於發佈一些最新消息和注意事項。

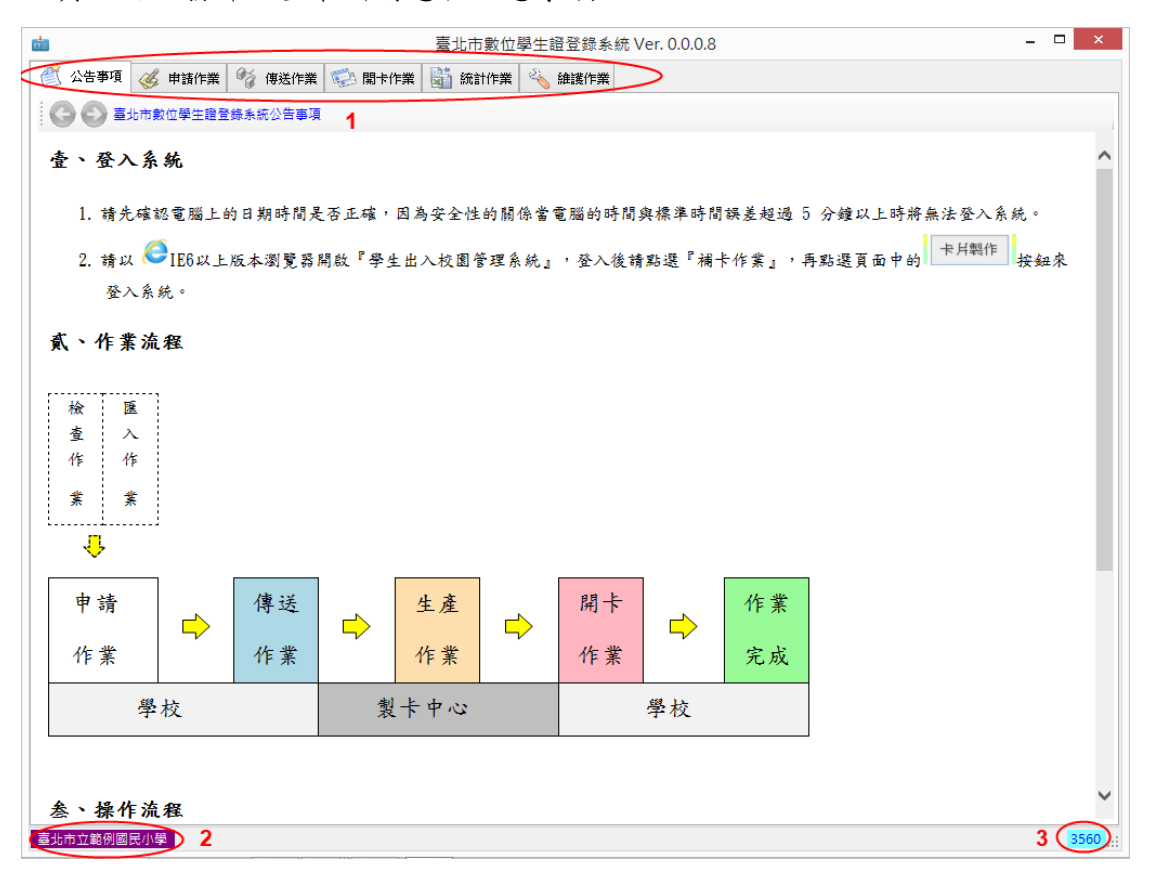

程式介面簡介:

- 1. 各種作業的頁籤,使用者可以從此處點選想要進行操作的作業。
- 2. 目前系統所登入的單位。

3. 為了安全,當系統閒置時系統會開始倒數計時,倒數到0時就自動登出。

# 3.3. 申請作業

### 2.4.1. 申請補卡

| _                                                                                                    |                                              |                                                                                             |                        |                                   |                                      |                                                                                                    |                                                                                                    | 臺北                                                           | 糸統 Ve   | r. 0.0.0                             | 0.8  | _ 🗆 ×      |                                                                                   |                                        |
|----------------------------------------------------------------------------------------------------|----------------------------------------------|---------------------------------------------------------------------------------------------|------------------------|-----------------------------------|--------------------------------------|----------------------------------------------------------------------------------------------------|----------------------------------------------------------------------------------------------------|--------------------------------------------------------------|---------|--------------------------------------|------|------------|-----------------------------------------------------------------------------------|----------------------------------------|
| 2                                                                                                    | 🕺 公告事項 🧭 申請作業 🗌 傳送作業 🌍 開卡作業 📓 統計作業 🔌 維護作業    |                                                                                             |                        |                                   |                                      |                                                                                                    |                                                                                                    |                                                              |         |                                      |      |            |                                                                                   |                                        |
| (B)                                                                                                    | 权相片存住                                        | <b>友目翁</b>                                                                                  | D                      | :/學生/                             | 相片\                                  |                                                                                                    |                                                                                                    |                                                              |         |                                      |      |            |                                                                                   |                                        |
| ▲<br>學習                                                                                                    | A<br>學號: 100023 查詢 昭肖大小: 147 MB              |                                                                                             |                        |                                   |                                      |                                                                                                    |                                                                                                    |                                                              |         |                                      |      |            |                                                                                   |                                        |
| 姓名                                                                                                    | 姓名: 刷卡測試23 B 照片大小: 1.47 MB 照片地度: 1247 x 1558 |                                                                                             |                        |                                   |                                      |                                                                                                    |                                                                                                    |                                                              |         |                                      |      | 301        |                                                                                   |                                        |
| C <sup>##</sup>                                                                                                    | B;:7                                         |                                                                                             | 斑級:                    | 101                               |                                      |                                                                                                    | -                                                                                                    |                                                              |         |                                      |      |            |                                                                                   | IAJPEI<br>Ennit                        |
| (+)                                                                                                    | 代別:                                          | -代-                                                                                         | #                      | •                                 | 記名: 🗸                                |                                                                                                    | 1                                                                                                    |                                                              |         |                                      |      |            |                                                                                   | 臺北市立                                   |
| 申                                                                                                    | 请原因:                                         | 遺失<br>10000                                                                                 | 10                     | •                                 |                                      |                                                                                                    | -                                                                                                    |                                                              |         |                                      |      |            | 刷卡测試2                                                                             | 3 範例國民小學                               |
| 退利                                                                                                    | ● 保崎 = ●<br>● 卸か址 = ■                        | 10002                                                                                       | .5                     |                                   |                                      |                                                                                                    |                                                                                                    |                                                              |         |                                      |      |            | 100023                                                                            | 地址:臺北市信義區基隆路二段99號                      |
|                                                                                                    |                                              |                                                                                             |                        |                                   |                                      | )                                                                                                    |                                                                                                    |                                                              | F -     |                                      |      |            | 〔補發〕                                                                              | 電話: (02)27364687                       |
| 17                                                                                                    | 由誌》                                          | 6-÷                                                                                         |                        | 修订                                | 收並檢查所                                | 所有資料後可                                                                                                    | 按下                                                                                                    | 【申請補卡】                                                       |         | 所生製卡                                 |      | 1.請務       | <b>裕確認様張正確後</b>                                                                   | • 才送出申請。                               |
|                                                                                                    | TiAll                                        |                                                                                             | $\mathcal{I}$          | 按                                 | 迅進行補-                                | 卡申請                                                                                                    |                                                                                                    |                                                              |         | <b>豎批匯人)</b>                         |      | 2.數位<br>条紙 | 『學生證一經還失甲<br>『立即發出通知向悠                                                            | 請,為確保持卡者餘額返還權利,<br>遊卡公司申請掛失,故無法取消掛失申請。 |
| 4                                                                                                    | 🔶 傳送                                         | 作業                                                                                          | )X ₩                   | 除邏取                               | 諸記得                                  | 將檢查無誤的                                                                                                    | 的資料:                                                                                                    | 发送至 <b>『</b> 傳ジ                                              | 8作業』以進行 | 観卡                                   |      |            |                                                                                   | 3 /4 0 0 0 申請作業                        |
|                                                                                                    | E LUIDI                                      | -                                                                                           |                        | ziz 60                            | 出版                                   | 姓名                                                                                                    | 記名                                                                                                    | 申請原因                                                         | 是否退費    | 條碼                                   | 退費地場 | 址          | 建立日期                                                                              |                                        |
|                                                                                                    | 下戶別                                          | E                                                                                           | 年級                     | 斑紋                                | -9-100                               | 21.14                                                                                                    |                                                                                                    |                                                              |         |                                      |      |            |                                                                                   |                                        |
| <b>v</b>                                                                                                    | т H.M.                                       | Е<br>Ф                                                                                      | 年級<br>7                | 斑線<br>101                         | 100021                               | 见于<br>刷卡測                                                                                                    | ✓                                                                                                    | 新生製卡                                                         |         | 100021                               |      |            | 2013/7/18                                                                         |                                        |
| ><br>><br>>                                                                                                    | 下户別<br>【 <u>*</u> 6<br>【 <u>*</u> 6          | Е<br>Ф                                                                                      | 年級<br>7<br>7           | 均任新校<br>101<br>101                | 100021<br>100020                     | 刷卡測<br>刷卡測                                                                                                    | ✓<br>✓                                                                                                    | 新生製卡<br>新生製卡                                                 |         | 100021<br>100020                     |      |            | 201 <i>3/71/</i> 18<br>201 <i>3/71/</i> 18                                        |                                        |
| ><br>><br>><br>>                                                                                                    |                                              | с<br>ф<br>ф                                                                                 | 年級<br>7<br>7<br>7      | 助任制版<br>101<br>101<br>101         | 100021<br>100020<br>100022           | <ul> <li>刷卡測…</li> <li>刷卡測…</li> <li>刷卡測…</li> <li>刷卡測…</li> </ul>                                                                       | <ul><li></li><li></li></ul>                                                                                                    | 新生製卡<br>新生製卡<br>新生製卡                                         |         | 100021<br>100020<br>100022           |      |            | 2013/7/18<br>2013/7/18<br>2013/7/18                                               |                                        |
| <ul> <li></li> <li></li></ul> | 下 戸 別                                        | 日<br>2 中<br>2 中<br>2 中<br>3 小                                                               | 年級<br>7<br>7<br>7<br>1 | 101<br>101<br>101<br>101<br>105   | 100021<br>100020<br>100022<br>100008 | 別卡測… 刷卡測… 刷卡測… 刷卡測… 刷卡測…                                                                                                    | <ul> <li></li> <li></li> &lt;</ul> | 新生製卡<br>新生製卡<br>新生製卡<br>新生製卡                                 |         | 100021<br>100020<br>100022<br>100008 |      |            | 2013/7/18<br>2013/7/18<br>2013/7/18<br>2013/7/18<br>2013/7/18                     |                                        |
| ><br>><br>><br>>                                                                                                    | 下 月 別                                        | 日<br>日<br>日<br>日<br>日<br>日<br>日<br>日<br>日<br>日<br>日<br>日<br>日<br>日<br>日<br>日<br>日<br>日<br>日 | 年級<br>7<br>7<br>7<br>1 | 91580<br>101<br>101<br>101<br>105 | 100021<br>100020<br>100022<br>100008 | □<br>刷卡測…<br>刷卡測…<br>刷卡測…<br>刷卡測…<br>刷卡測…<br>刷卡測…                                                                                        | <ul> <li></li> <li></li> &lt;</ul> | 新生製卡<br>新生製卡<br>新生製卡<br>新生製卡                                 |         | 100021<br>100020<br>100022<br>100008 |      |            | 2013/7/18<br>2013/7/18<br>2013/7/18<br>2013/7/18<br>2013/7/18                     |                                        |
| ><br>><br>><br>>                                                                                                    |                                              | 日<br>2 中<br>2 中<br>2 中<br>2 小                                                               | 年級<br>7<br>7<br>1      | 91540<br>101<br>101<br>105        | 100021<br>100020<br>100022<br>100008 | □<br>■卡測…<br>■卡測…<br>■卡測…<br>■・制…<br>■・利…                                                                                                | <ul> <li></li> <li></li> &lt;</ul> | 新生製卡<br>新生製卡<br>新生製卡<br>新生製卡                                 |         | 100021<br>100020<br>100022<br>100008 |      |            | 201 <i>37</i> /18<br>201 <i>37</i> /18<br>201 <i>37</i> /18<br>201 <i>3</i> /7/18 |                                        |
|                                                                                                    |                                              |                                                                                             | 年級<br>7<br>7<br>1      | 助振校<br>101<br>101<br>101<br>105   | 100021<br>100020<br>100022<br>100008 | ■<br>刷<br>卡測…<br>刷<br>卡測…<br>■<br>卡測…<br>■<br>卡測…                                                                                        | ×<br>×                                                                                                    | 新生製卡<br>新生製卡<br>新生製卡<br>新生製卡                                 |         | 100021<br>100020<br>100022<br>100008 |      |            | 2013/7/18<br>2013/7/18<br>2013/7/18<br>2013/7/18                                  |                                        |
|                                                                                                    |                                              |                                                                                             | 年級<br>7<br>7<br>1      | 助振校<br>101<br>101<br>105          | 100021<br>100020<br>100022<br>100008 | ■<br>一<br>刷<br>卡<br>測<br>・<br>測<br>・<br>測<br>・<br>測<br>・<br>測<br>・<br>測<br>・<br>・<br>・<br>・<br>・<br>・<br>・<br>・<br>・<br>・<br>・<br>・<br>・ | <ul><li></li><li></li></ul>                                                                                                    | 新生製卡<br>新生製卡<br>新生製卡<br>新生製卡                                 |         | 100021<br>100020<br>100022<br>100008 |      |            | 2013/7/18<br>2013/7/18<br>2013/7/18<br>2013/7/18                                  |                                        |
|                                                                                                    |                                              |                                                                                             | 年級<br>7<br>7<br>1      | 助協和<br>101<br>101<br>105          | 100021<br>100020<br>100022<br>100008 | →<br>刷卡測…<br>刷卡測…<br>刷卡測…<br>刷卡測…                                                                                                    | <b>Y</b><br><b>Y</b>                                                                                                    | 新生製卡<br>新生製卡<br><u>新生製</u> 卡<br>新生製卡                         |         | 100021<br>100020<br>100022<br>100008 |      |            | 2013/7/18<br>2013/7/18<br>2013/7/18<br>2013/7/18                                  |                                        |
|                                                                                                    |                                              | E<br>2 中<br>2 中<br>2 小                                                                      | 年級<br>7<br>7<br>1      | 約1款0<br>101<br>101<br>101<br>105  | 100021<br>100020<br>100022<br>100008 | レ日<br>刷卡測<br>刷す測<br>刷す測                                                                                                    |                                                                                                    | 新生製 <b>卡</b><br>新生製 <b>卡</b><br>新生製 <b>卡</b><br>新生製 <b>卡</b> |         | 100021<br>100020<br>100022<br>100008 |      |            | 2013/7/18<br>2013/7/18<br>2013/7/18<br>2013/7/18                                  |                                        |
|                                                                                                    |                                              |                                                                                             | 年級<br>7<br>7<br>1      | 約1款<br>101<br>101<br>101<br>105   | 100021<br>100020<br>100022<br>100008 | レロ<br>刷卡測<br>刷卡測<br>刷卡測<br>刷卡測                                                                                                    | ▼<br>▼<br>▼                                                                                                    | 新生製卡<br>新生製卡<br>新生製卡<br>新生製卡                                 |         | 100021<br>100020<br>100022<br>100008 |      |            | 2013/7/18<br>2013/7/18<br>2013/7/18<br>2013/7/18                                  |                                        |

申請補卡操作流程:

- 1. 選取學生相片存放目錄 (請以學號為檔名) (圖示 A)。
- 輸入學號並按下【查詢】按鈕進行查詢(圖示 B),如果要以班級和座號進 行查詢,請參考『2.8.維護作業』進行設定和改變。
- 3. 進行卡片代別、申請原因、記名、退費地址和條碼資料的編輯(圖示C)。
- 確認輸入的資料和樣張都無問題後,請按下【申請補卡】按鈕進行補卡申請(圖示D)。
- 將申請作業中要讓製卡中心取回製卡的申請資料轉至傳送作業(圖示 E),
   未置於傳送作業的申請資料不會進行製卡。
- 申請資料如有錯誤,請將資料從申請作業中刪除,再重新執行上述步驟1 ~5重新申請。

### 2.4.2. 新生製卡

|                                                                                                    | 新生製卡(整批匯入) × |     |   |             |        |               |     |        |                          |   |      |       |            |   |           |        |        |        |        |      |
|----------------------------------------------------------------------------------------------------|--------------|-----|---|-------------|--------|---------------|-----|--------|--------------------------|---|------|-------|------------|---|-----------|--------|--------|--------|--------|------|
| 検査/                                                                                                    | 校查/匯入作業 例印作業 |     |   |             |        |               |     |        |                          |   |      |       |            |   |           |        |        |        |        |      |
| により ない (1) (1) (1) (1) (1) (1) (1) (1) (1) (1)                                                                                                    |              |     |   |             |        |               |     |        |                          |   | @99% |       |            |   |           |        |        |        |        |      |
|                                                                                                    | 資本           | 和競加 |   | i无1≋d<br>N∓ | 《資料再進  | 行機堂           | ÌR. | 1.72   | 4   1   23   0   0   横宣作 | * |      | 会 横当  |            | 年 | 甲請作<br>刊∓ | 美      | 1 // 5 | 2<br>記 | 0 0    | 進人作業 |
| <b>下</b> 月                                                                                                    | 7,51         |     | 癜 | 頿           | 学城     | 姓名            | 名   | 條碼     | 恢宣結果                     |   |      | 卞万发   | U          | 級 | 頿         | 学祝     | 姓名     | 茗      | 條碼     |      |
|                                                                                                    |              | 小   | 1 | 105         | 10041  | 10041         | ~   | 10041  | ●相戶檔遺失                   |   |      | ا 🥨   | 國 小        | 1 | 105       | 100004 | 刷卡測試04 | ~      | 100004 |      |
| 1                                                                                                    |              | ф   | 7 | 101         | 100010 | 刷卡測試10        |     | 100010 | ●相片檔遺失                   |   |      | <>> I | 2 小        | 1 | 105       | 100005 | 刷卡測試05 |        | 100005 |      |
| 1                                                                                                    |              | ф   | 7 | 101         | 100011 | 刷卡測試11        | ✓   | 100011 | ●相片檔遺失                   |   |      | ا 🔅   | 四小         | 1 | 105       | 100006 | 刷卡測試06 | •      | 100006 |      |
| 1                                                                                                    |              | ф   | 7 | 101         | 100015 | 刷卡測試15        | ✓   | 100015 | ●相片檔遺失                   |   |      | ا 🐝   | 1          | 1 | 105       | 100007 | 刷卡測試07 |        | 100007 |      |
| 1                                                                                                    |              | ф   | 7 | 101         | 100016 | 刷卡測試16        | ✓   | 100016 | ●相片檔遺失                   |   |      | ا 🐝   | 四小         | 1 | 105       | 100040 | 100040 | -      | 100040 |      |
| *                                                                                                    |              | ф   | 7 | 101         | 100017 | 刷卡測試17        | ✓   | 100017 | ●相戶檔遺失                   |   |      | 🎌 (   | <b>2</b> 中 | 7 | 101       | 100009 | 刷卡測試09 | ✓      | 100009 |      |
| *                                                                                                    |              | ф   | 7 | 101         | 100018 | 刷卡測試18        | ✓   | 100018 | ●相戶檔遺失                   |   |      | (     | а ф        | 7 | 101       | 100023 | 刷卡測試23 | •      | 100023 |      |
| *                                                                                                    |              | ф   | 7 | 101         | 100024 | 刷卡測試24        | ✓   | 100024 | ●相戶檔遺失                   |   |      |       |            |   |           |        |        |        |        |      |
| *                                                                                                    |              | ф   | 7 | 101         | 100025 | 刷卡測試25        | ✓   | 100025 | ●相戶檔遺失                   |   |      |       |            |   |           |        |        |        |        |      |
| *                                                                                                    |              | ф   | 7 | 101         | 100026 | 刷卡測試26        | ✓   | 100026 | ●相戶檔遺失                   |   |      |       |            |   |           |        |        |        |        |      |
| *                                                                                                    |              | ф   | 7 | 101         | 100027 | 刷卡測試27        | ✓   | 100027 | ●相片檔遺失                   |   |      |       |            |   |           |        |        |        |        |      |
| *                                                                                                    |              | ф   | 7 | 101         | 100028 | 刷卡測試28        | •   | 100028 | ●相片檔遺失                   |   |      |       |            |   |           |        |        |        |        |      |
| *                                                                                                    |              | ф   | 7 | 101         | 100029 | 刷卡測試29        | ✓   | 100029 | ●相戶檔遺失                   |   |      |       |            |   |           |        |        |        |        |      |
| <b>~</b> </th <th>60</th> <th>ф</th> <th>7</th> <th>101</th> <th>100030</th> <th>RII-#泪II言# 30</th> <th></th> <th>100030</th> <th>●相目機治牛</th> <th>~</th> <th></th> <th></th> <th></th> <th></th> <th></th> <th></th> <th></th> <th></th> <th></th> <th></th> | 60           | ф   | 7 | 101         | 100030 | RII-#泪II言# 30 |     | 100030 | ●相目機治牛                   | ~ |      |       |            |   |           |        |        |        |        |      |

新生製卡操作流程:

- 1. 選取學生相片存放目錄 (請以學號為檔名) (圖示 A)。
- 2. 請按下【新生製卡】按鈕 (圖示 F)。
- 3. 進行記名和條碼資料的編輯 (圖示 G)。
- 請按下【資料檢查】按鈕進行相關資料的檢查,檢查無誤的資料會自動轉 至匯入作業中(圖示 II)。
- 5. 將匯入作業中樣張正確且確定要申請的資料轉至申請作業(圖示 I)。
- 將申請作業中要讓製卡中心取回製卡的申請資料轉至傳送作業(圖示 E),
   未置於傳送作業的申請資料不會進行製卡。
- 申請資料如有錯誤,請將資料從申請作業中刪除,再重新執行上述步驟1 ~6重新申請。

### 2.4.3. 列印作業

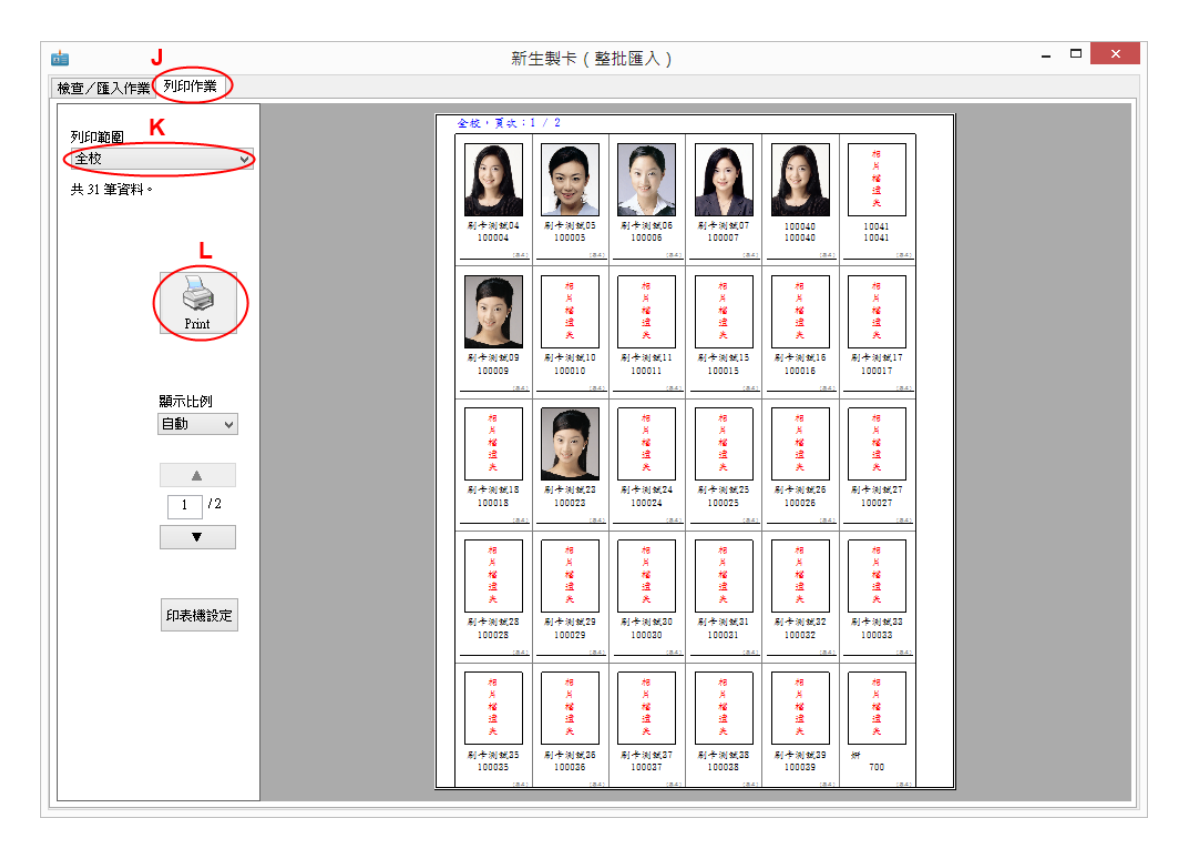

當覺得有必要時,此作業可選擇列印範圍(圖示K)以全校、全年級或班 為單位印出處理過的學生相片、姓名和學號,讓導師或學生本人確認資料 的正確性。請注意,如要執行此作業,請在新生製卡操作流程前執行,因 為進入申請作業的學生資料將不再出現於列表中。如果想儲存列印結果, 可選擇『<u>Microsoft XPS Document Writer</u>』印表機將結果存成. xps 檔案 格式的檔案。

#### 2.4.4. 特別說明

- 遺失申請,為確保持卡者餘額返還權利,系統會立即發出通知向悠遊卡 公司申請掛失,故無法取消掛失申請。
- 2. 資料從申請作業中刪除也無法取消悠遊卡的掛失申請。
- 初次申請或變更記名狀態都必須填寫『數位學生證個人資料提供處理同 意函』。

# 2.5. 傳送作業

| <b>n-</b>   | 臺北市數位學生證登錄系統 Ver. 0.0.0.8                 |          |    |     |        |        |    |      |        |      |      | □ ×                |              |      |
|-------------|-------------------------------------------|----------|----|-----|--------|--------|----|------|--------|------|------|--------------------|--------------|------|
| <u>(</u> 2) | 🕙 公告事項 🤞 申請作業 🌠 傳送作業 🥨 開卡作業 📓 統計作業 🔧 維護作業 |          |    |     |        |        |    |      |        |      |      |                    |              |      |
| 0           | ◆ 申請作                                     | <u>業</u> |    | \   |        |        |    |      |        | •    |      |                    | 1 /8 5 3 0 0 | 傳送作業 |
|             | 卡片別                                       | :        | 年級 | 班級  | 學號     | 姓名     | 記名 | 申請原因 | 條碼     | 是否退費 | 退費地址 | 建立日期 傳送日           | 期            |      |
|             | 🍪 🖾                                       | 小 1      |    | 105 | 100007 | 刷卡測    |    | 新生製卡 | 100007 |      |      | 2013/7/18 2013/7/1 | 8            |      |
|             | 🥸 🖪                                       | 小 1      |    | 105 | 100005 | 刷卡測    |    | 新生製卡 | 100005 |      |      | 2013/7/18 2013/7/1 | 8            |      |
|             | 🍪 🐼                                       | 小 1      |    | 105 | 100006 | 刷卡測    | ✓  | 新生製卡 | 100006 |      |      | 2013/7/18 2013/7/1 | 8            |      |
|             | 🍪 🖾                                       | 小 1      |    | 105 | 100004 | 刷卡測    | ✓  | 新生製卡 | 100004 |      |      | 2013/7/18 2013/7/1 | 8            |      |
|             | 🔨 🖾                                       | Ф 7      |    | 101 | 100021 | 刷卡測    | ✓  | 新生製卡 | 100021 |      |      | 2013/7/18 2013/7/1 | 8            |      |
|             | 关 🖾                                       | Ф 7      |    | 101 | 100020 | 刷卡測    | ✓  | 新生製卡 | 100020 |      |      | 2013/7/18 2013/7/1 | 8            |      |
|             | 关 🖾                                       | Ф 7      |    | 101 | 100022 | 刷卡測    |    | 新生製卡 | 100022 |      |      | 2013/7/18 2013/7/1 | 8            |      |
|             | 🍪 🖾                                       | 小 1      |    | 105 | 100008 | 刷卡測    | ✓  | 新生製卡 | 100008 |      |      | 2013/7/18 2013/7/1 | 8            |      |
|             |                                           |          |    |     |        |        |    |      |        |      |      |                    | 1 /3 1 2 0 0 | 生産作業 |
|             | 卡片別                                       | :        | 年級 | 班級  | 學號     | 姓名     | 記名 | 申請原因 | 條碼     | 是否退費 | 退費地址 | 建立日期 傳送日           | 期            |      |
|             | 🖾                                         | ф 7      |    | 101 | 100009 | 刷卡測    | •  | 新生製卡 | 100009 |      |      | 2013/7/18 2013/7/1 | 8            |      |
|             | 🌠 🖾                                       | ф 7      |    | 101 | 100023 | 刷卡測    | ✓  | 新生製卡 | 100023 |      |      | 2013/7/18 2013/7/1 | 8            |      |
|             | 🥸 🖾                                       | 小 1      |    | 105 | 100040 | 100040 | ✓  | 新生製卡 | 100040 |      |      | 2013/7/18 2013/7/1 | 8            |      |
|             |                                           |          |    |     |        |        |    |      |        |      |      |                    |              |      |

置於傳送作業表中的資料會由製卡中心定期來接收資料。在製卡中心未接 收資料前,如果想刪除資料,可將資料移回至申請作業進行刪除。當製卡中心 完成接收動作後,傳送作業表中的資料列會轉移至生產作業表中,此時學校就 不能再對資料進行任何動作了。這時製卡中心會將接收的資料製成卡片,卡片 完成後資料狀態會轉移至開卡作業讓學校接手進行開卡(即啟用新製卡)。

# 2.6. 開卡作業

| 富士市敦位學生證登錄系統 Ver. 0.0.0.8                                                                                                    |                                            |                                                                                                    |                                                                                                    |            |  |  |  |  |  |  |  |  |  |  |
|----------------------------------------------------------------------------------------------------|--------------------------------------------|----------------------------------------------------------------------------------------------------|----------------------------------------------------------------------------------------------------|------------|--|--|--|--|--|--|--|--|--|--|
| 🕐 公告事項 🥳 申請作業 🆓 傳送的                                                                                                    | 🕙 公告事項 🧭 申請作業 💖 傳送作業 🥨 開卡作業 🔛 統計作業 🔌 維護作業  |                                                                                                    |                                                                                                    |            |  |  |  |  |  |  |  |  |  |  |
| <ul> <li>學號: 100009</li> <li>姓名: 刷卡測試09</li> <li>年級: 7 班級: 101</li> <li>申請原因: 新生製卡 ♥ 記名</li> <li>是否邀費: 倍碼: 100009</li> <li>避費地址:</li> <li>雷射卡號: 223900005</li> <li>對單筆資料進行開卡作業</li> </ul> | デジョン・ション・ション・ション・ション・ション・ション・ション・ション・ション・シ | 「「「」」     「」     「」     「」     「」     「」     「」     「     」     100009     「     」     」     」     」     、     、     、     、     、     、     、     、     、     、     、     、     、     、     、     、     、     、     、     、     、     、     、     、     、     、     、     、     、     、     、     、     、     、     、     、     、     、     、     、     、     、     、     、     、     、     、     、     、     、     、     、     、     、     、     、     、     、     、     、     、     、     、     、     、     、     、     、     、     、     、     、     、     、     、     、     、     、     、     、     、     、     、     、     、     、     、     、     、     、     、     、     、     、     、     、     、     、     、     、     、     、     、     、     、     、     、     、     、     、     、     、     、     、     、     、     、     、     、     、     、     、     、     、     、     、     、     、     、     、     、     、     、     、     、     、     、     、     、     、     、     、     、     、     、     、     、     、     、     、     、     、     、     、     、     、     、     、     、     、     、     、     、     、     、     、     、     、     、     、     、     、     、     、     、     、     、     、     、     、     、     、     、     、     、     、     、     、     、     、     、     、     、     、     、     、     、     、     、     、     、     、     、     、     、     、     、     、     、     、     、     、     、     、     、     、     、     、     、     、     、     、     、     、     、     、     、     、     、     、     、     、     、     、     、     、     、     、     、     、     、     、     、     、     、     、     、     、     、     、     、     、     、     、     、     、     、     、     、     、     、     、     、     、     、     、     、     、     、     、     、     、     、     、     、     、     、     、     、     、     、     、     、     、     、     、     、     、     、     、     、     、     、     、     、     、     、     、     、     、     、     、     、     、     、     、     、     、     、     、     、     、     、     、     、     、     、     、     、     、     、     、 | 近日本では、長匹券店等の一段99號     北市は、長匹券店等の時間     北市は、長匹券店等の時間     北市は、長匹券店     北市は、長匹券店     北市は、長匹券店     北市は、長匹券店     北市は、長匹券店     北市     北市     山市     山市 |            |  |  |  |  |  |  |  |  |  |  |
| (上方所顯示的資料)                                                                                                    | 清除篩選                                       |                                                                                                    | 電話:(02)27364687                                                                                                    |            |  |  |  |  |  |  |  |  |  |  |
| 0 🐑 多筆資料開卡作業(已選取的資料                                                                                                    | 料)                                         |                                                                                                    | 1 /5 3 2 0 0                                                                                                    | 開卡作業       |  |  |  |  |  |  |  |  |  |  |
| □ 卡月別 年級 班級 學號                                                                                                    | 姓名 記名 申請原因 條碼                              | 是否退費 退費地址                                                                                                    | 建立日期 傳送日期 完製日期 費用 晶片號碼                                                                                                    | 雷射號碼       |  |  |  |  |  |  |  |  |  |  |
| 🔲 🛠 🖬 中 7 🛛 101 🛛 100009                                                                                                    | 刷卡測 🗹 新生製卡 100009                          |                                                                                                    | 2013/7/18 2013/7/18 2013/7/18 0 1230000005                                                                                                    | 2239000005 |  |  |  |  |  |  |  |  |  |  |
| П 🔨 🐼 Ф 7 101 100023                                                                                                    | 刷卡測 ▼ 新生製卡 100023                          |                                                                                                    | 2013/7/18 2013/7/18 2013/7/18 0 1230000004                                                                                                    | 2239000004 |  |  |  |  |  |  |  |  |  |  |
| 🗌 🍪 🕼 小 1 105 100040                                                                                                    | 100040 🗹 新生製卡 100040                       |                                                                                                    | 2013/7/18 2013/7/18 2013/7/18 0 1230000003                                                                                                    | 2239000003 |  |  |  |  |  |  |  |  |  |  |
|                                                                                                    | 刷卡測 新生製卡 100007                            |                                                                                                    |                                                                                                    | 2239000002 |  |  |  |  |  |  |  |  |  |  |
| C 200 (7) 1 105 100005                                                                                                    | #U F 20 」 #I 土 発下 100003                   |                                                                                                    | 2013/110 2013/110 2013/110 0 1230000001                                                                                                    | 225500001  |  |  |  |  |  |  |  |  |  |  |

請於學生確實取走卡片後立即執行『開卡作業』的動作才能啟用新製卡。 請確實執行此動作,以免影響刷卡率。開卡動作做完後資料狀態會轉成作業完成,整個製卡流程從申請到此算全部完成。

# 2.7. 統計作業

|                     |                                           |       |                     |            |          |                       | 臺北市        | 該位學生 | :證登錄系統 Ve | er. 0.0.0.8 |                     |                     |          |      | -    | □ ×       |
|---------------------|-------------------------------------------|-------|---------------------|------------|----------|-----------------------|------------|------|-----------|-------------|---------------------|---------------------|----------|------|------|-----------|
| 创 公告事項              | 😢 公告事項 🧭 申諸作業 🍄 傳送作業 ジ 開卡作業 騎 統計作業 🔌 維護作業 |       |                     |            |          |                       |            |      |           |             |                     |                     |          |      |      |           |
| v 🛷 🖪               |                                           |       | Rate                | <b>v</b> . | 人高中      | <b>v</b>              | _<br>🔀 大 學 |      |           | 卡月別         | 申請作業                | 傳送作業                | 生產作業     | 開卡作業 | 作業完  | 成總計       |
|                     |                                           |       |                     |            |          |                       |            |      |           | \chi 🖪 Ф    | 1                   | 0                   | 2        | 0    | 2    | 5         |
| 1.1F葉日期             | 建立日期                                      | Ý     | 2013                | 年 7月18     | 비 시 포 2  | 2013年                 | 7月18日 🗸    | 1.查言 |           | 🥸 🖪 小       | 1                   | 2                   | 0        | 3    | 0    | 6         |
| 2.工單號碼              | 匯總模式                                      | 1 ¥   |                     |            | ¥ _ 3    | 2.查詢                  |            |      |           |             |                     |                     |          |      |      |           |
| 3.自訂查詢              | 學號                                        | ~     |                     |            |          | 3.查詢                  |            |      |           |             |                     |                     |          |      |      |           |
| 4.狀態查詢              | 申請作業                                      | ~     | 4                   | .查詢        |          |                       |            |      |           | 統計更新        | 2                   | 2                   | 2        | 3    | 2    | 11        |
|                     | /1                                        | 1   🕨 |                     | 副存成>       | (LSX 🖳 存 | 成 CS\                 | /          |      |           | 建立日期從 2     | 013-07-18           | 至 2013-07           | 7-18 6   | 5 (  | D 0  | 詳細清單      |
| 卡片別                 | 卡片狀態                                      | 年級    | 班級                  | 學號         | 姓名       | 記名                    | 申請原因       | 是否退費 | 退費地址      | 條碼          | 建立日期                | 傳送日期                | 完製日期     | 開卡日期 | 費用   | 雷射卡號      |
| 🔇 🖬 小               | 申請作業                                      | 1     | 105                 | 100008     | 刷卡測      | <ul> <li>✓</li> </ul> | 新生製卡       |      |           | 100008      | 2013/07/18          | 2013/07/18          |          |      | 0    |           |
| ◇ 國中                | 甲語作業                                      | 7     | 101                 | 100022     | 刷卡測      |                       | 新生製卡       |      |           | 100022      | 2013/07/18          | 2013/07/18          |          |      | 0    |           |
|                     | 暫存過一                                      | 7     | 101                 | 100020     | 刷卡测      |                       | 新生製卡       |      |           | 100020      | 2013/07/18          | 2013/07/18          |          |      | 0    |           |
| <u>&gt;&gt; в</u> н | 智仔區—                                      | 1     | 101                 | 100021     | 刷下泡…     |                       | 初生設下       |      |           | 100021      | 2013/07/18          | 2013/07/18          |          |      | 70   |           |
|                     | 伸送作業                                      | 1     | 105                 | 100004     | 刷卡測      |                       | 短へ<br>新生制卡 |      |           | 100004      | 2013/07/18          | 2013/07/18          |          |      | 0    |           |
|                     | 間卡作業                                      | 1     | 105                 | 100005     | 刷卡測      |                       | 新生製卡       |      |           | 100005      | 2013/07/18          | 2013/07/18          | 2013/7/1 |      | 0 2  | 23900001  |
| 20 B /h             | 開卡作業                                      | 1     | 105                 | 100007     | 刷卡測      |                       | 捐毁         |      |           | 100007      | 2013/07/18          | 2013/07/18          | 2013/7/1 |      | 70 2 | 239000002 |
| 🥸 🖪 小               | 開卡作業                                      | 1     | 105                 | 100040     | 100040   |                       | 新生製卡       |      |           | 100040      | 201 <i>3/</i> 07/18 | 201 <i>3/</i> 07/18 | 2013/7/1 |      | 0 2  | 239000003 |
| 🄨 🖪 ф               | 作業完成                                      | 7     | 101                 | 100023     | 刷卡測      | ~                     | 新生製卡       |      |           | 100023      | 201 <i>3/</i> 07/18 | 201 <i>3/</i> 07/18 | 2013/7/1 |      | 0 2  | 239000004 |
| 🔨 🛛 Ф               | 作業完成                                      | 7     | 101                 | 100009     | 刷卡測      | •                     | 更改姓名       |      |           | 100009      | 201 <i>3/</i> 07/18 | 201 <i>3/</i> 07/18 | 2013/7/1 |      | 70 2 | 239000005 |
|                     |                                           |       |                     |            |          |                       |            |      |           |             |                     |                     |          |      |      |           |
| 1                   |                                           |       |                     |            |          |                       |            |      |           |             |                     |                     |          |      |      |           |
|                     | /1                                        |       |                     | 前左成業       | SX 國 左n  | t csv                 |            |      |           |             |                     |                     |          |      |      | 薩姆法爾      |
| 申請月份                | 一 國小卡                                     | 國     | <u>ー</u> ー 一世<br>中卡 | 高中卡        |          | ÷                     | 總計 1       | 朝    |           |             | _                   | _                   | _        | _    | _    | CE 100.04 |
| 7                   | 6                                         | 5     |                     | 0          | 0        |                       | 11 2       | 10   |           |             |                     |                     |          |      |      |           |
|                     |                                           |       |                     |            |          |                       |            |      |           |             |                     |                     |          |      |      |           |
|                     |                                           |       |                     |            |          |                       |            |      |           |             |                     |                     |          |      |      |           |
|                     |                                           |       |                     |            |          |                       |            |      |           |             |                     |                     |          |      |      |           |
| 臺北市立範例              | 國民小學                                      |       |                     |            |          |                       |            |      |           |             |                     |                     |          |      |      | 3560      |

統計作業用於資料的查詢、匯總和匯出等,查詢時可依作業日期、工單 號嗎、自訂查詢和狀態查詢等條件進行查詢。查詢結果可存成 XLSX 檔案格 式或存成 CSV 格式。

## 2.8. 維護作業

| <b>6</b>                                                                                                    | 臺北市數位學生證登錄系統 Ver. 0.0.0.8 🗕 🗖 🗙 |
|----------------------------------------------------------------------------------------------------|---------------------------------|
| 🔮 公告事項 🤞 申請作業 嵴 傳送作業 蒙                                                                                                    | 卡作業 🛐 統計作業 🔌 維護作業               |
| <ul> <li>公告事項 ● 申請作業 ● 傳述作業 ●</li> <li>程式功能遵項</li> <li>為了預防預設發生,請於必要時才散用下列<br/>的功能遵項。</li> <li>設用多筆資料取卡完成(已選取的資料)</li> <li>程式快取重整</li> <li>諸於程式集支正常運作時,才執行程式快取<br/>重整。執行後程式將重新設動。</li> <li>執行後程式將重整重新影動程式</li> <li>董帥模式遵項</li> <li>()以學就童詢</li> <li>()以班級和座號童寶</li> </ul> | ###F#       ● ###F#             |
| 臺北市江郵例國民小学                                                                                                    | 3310                            |

- 程式功能選項:【啟用多筆資料開卡作業(已選取的資料)】,此選項用於 開卡作業中的【多筆資料開卡作業(已選取的資料)】按鈕的啟用。此按 鈕可在同一時間進行多筆資料的開卡動作,為了預防操作者誤按,預設為 不啟用,真的有需要時可自行啟用。
- 2. 程式快取重整:當程式快取有損壞時會造成程式動作異常,如照片無法正 常顯示或預覽卡片無法正常顯示等狀況。請於程式無法正常運作時,才執 行程式快取重整,執行前請先停止所有進行中的操作,執行後程式請立即 重新啟動。無必要時請勿執行此功能以免加重伺服器的負擔和時間的浪費。
- 3. 查詢模式選項:此選項是用來設定申請作業中查詢學生資料的作業模式, 『以學號查詢』是預設的作業模式,如果取得學生的學號有困難,可將作 業模式設為『以班級和座號查詢』進行作業,此模式作業時請注意座號『1』 和『01』是不相同的,輸入的座號要和『學生出入校園管理系統』裡的資 料一致才能正確查詢到所需的資料。
- 學校基本資料用於卡片印製,如有更動的需求,請通知製卡中心,詳細說 明請參考『3.1.學校基本資料』。

# 3. 其他資訊

## 3.1. 學校基本資料

| 學校基本資料        |              |                        |     | _     |      |                        |                   |        |
|---------------|--------------|------------------------|-----|-------|------|------------------------|-------------------|--------|
| 學校代碼:         | 555168       | 會計代碼: 9                | 999 |       |      | -                      | 5                 |        |
| 1<br>學校標題:    | 臺北市立         |                        | 5   |       |      |                        | 校徽                |        |
| 學校名稱?         | 教育局國民小學      |                        | 校   | 96    | 1    |                        | 観                 |        |
| 學校電話 3        | (02)27364687 |                        | 俗   | 12    | 1    |                        |                   |        |
| <b>學校地址</b> : | 臺北市信義區基隆路    | 三段99                   | 例   |       |      | 上臺                     | 七市立               |        |
|               | JAF.         |                        |     | 林小    | 蓝 数  | 育局國民                   | 小學(夜              | 間部)4   |
|               |              |                        |     | 10210 | 00 2 |                        |                   |        |
| 夜間部字串         | (夜間部)        | 國中部字串                  |     | (補發)  | 1    | 也址:《堂北市1<br>起话:(02)273 | 5 義區基隆路<br>164687 | 6二投99號 |
| 高中部字串         | (高中職部)       | 國小部字串                  |     |       |      |                        |                   |        |
|               |              | WE A CONTRACTOR OF THE |     | a a   | D    |                        | С                 | d      |

學校基本資料和印出卡片的對應關係如上圖所示,詳細說明如下:

- 1. 學校標題:可為『臺北市立』、『臺北市松山區』等資料或空白。
- 學校名稱:可為『西松高級中學』、『高級工農職業學校』等學校名稱,不 可空白。
- 3. 學校電話和地址:學校的實際資料。
- 學校名稱後的附加字串:附加字串有四種型別,分別為夜間部、高中部、 國中部和國小部等字串,字串內容依學校實際需求記錄,可為空白。四種 型別的字串只有一種型別會印在卡片上,規則如下:
  - (1) 夜間部字串:當學生為夜間部學生時。
  - (2) 高中部字串:當學生為日間部學生且年級為10、11、12或13時。
  - (3) 國中部字串:當學生為日間部學生且年級為7、8或9時。
  - (4) 國小部字串:當學生為日間部學生且年級為1、2、3、4、5或6時。
- 5. 學校校徽:詳細規格請參考『3.2校徽規格』說明。

卡片印出的底圖顏色如上圖中的a、b、c和d所示,是依據學生的年級而 定,系統中的年級是採統一規格,國小年級統一由1到6並採用底圖a,國中 年級統一由7到9並採用底圖b,高中年級統一由10到13並採用底圖c,年級 14(含)以上為大學並採用底圖d。

### 3.2. 校徽規格

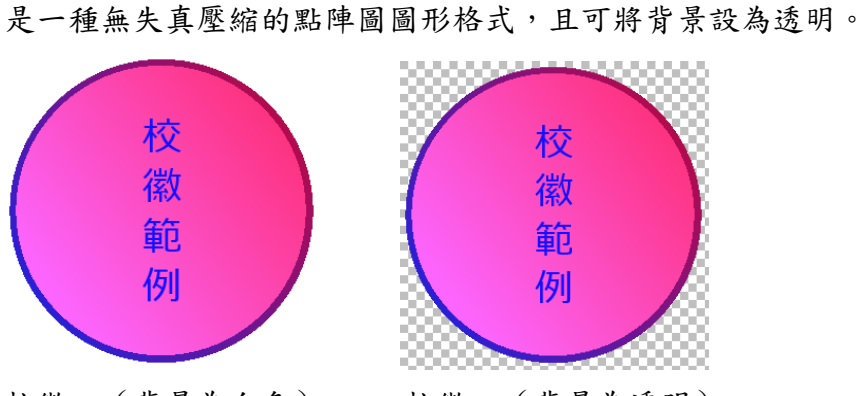

校徽一(背景為白色)

校徽二(背景為透明)

校徽的最佳尺寸為 300 x300 像素,檔案格式最好為 PNG 檔,因為 PNG 檔

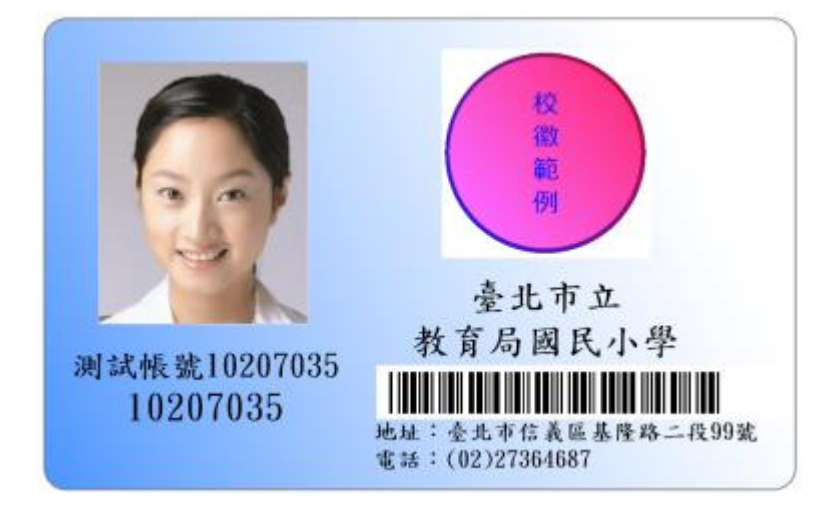

校徽一(背景為白色)樣張

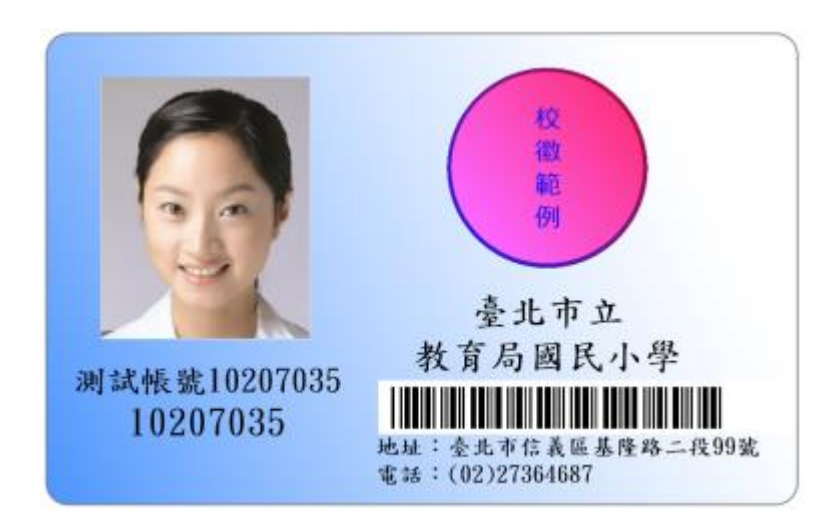

校徽二(背景為透明)樣張

3.3. 相片規格

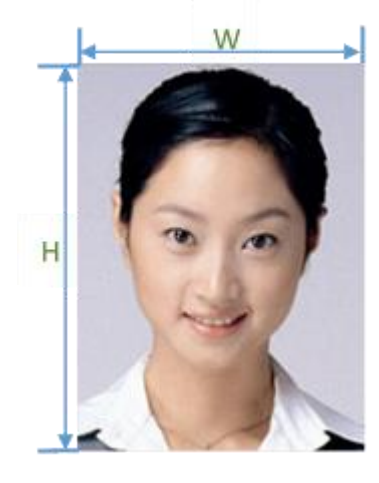

相片請以學號為檔名命名,如學號為100001的 相片請命名為『100001.jpg』。

相片的最佳尺寸為283x354,即寬度(W)為 283個像素,高度(H)為354個像素。相片尺寸應 大於或等於最佳尺寸,小於最佳尺寸的相片在印成 卡片時會比較模糊。

相片的長寬比(H/W)應儘量接近1.25,對於 太寬的相片,程式將去除相片的兩邊以維持比例, 對於太長的相片,程式將去除相片的下方以維持比例。

系統取相片的規則是當『選取學生相片存放目錄』裡有該學號的相片時會優先 採用該相片檔,檔案不存在時則查詢伺服器中是否有該學號的相片並取出使 用。所以當學生有更換相片需求時請將新的相片置於『選取學生相片存放目 錄』中,系統就會採用新的相片。